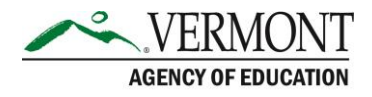

## **VTDE: College Coordinator Guide to Logging In & Out**

## **Sections in this Guide**

Part 1: Logging In Part 2: Logging Out

## Part 1: Logging In

1. Navigate to the Dual Enrollment website (https://dualenrollment.vermont.gov/vtde)

| edplo                                  | In        |   |
|----------------------------------------|-----------|---|
| VERMO                                  | ONT       |   |
| Vermont Dual Enrollmen                 | t System  |   |
| Coordinator Demo                       | ÷         |   |
| Parrowed                               | 01        |   |
| LOGIN                                  |           |   |
| Request Student Acc<br>Forgot Password | ount<br>2 | 1 |
| PCG Education @ 201                    | 2         | 1 |

- 2. Type in the Username (format: Jane Doe) and Temporary password.
  - a. Once logged in, enter a new Password. The password must contain one uppercase letter, one lowercase letter, a number, and a special character. It must be at least eight characters long.

**NOTE**: For assistance in selecting a quality password, select the How to choose a good password link.

- 3. Click **AGREE** in response to the representations and terms set forth on the screen.
- 4. Enter a new password. The password must contain one uppercase letter, one lowercase letter, a number, and a special character. It must be at least eight characters long.
- 5. Click UPDATE PASSWORD AND LOG IN.
- 6. In the next window, create a security question and a corresponding answer.

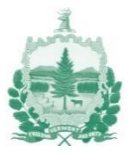

- a. Select to UPDATE QUESTIONS AND LOGIN to login and confirm entries.
- b. Select **UPDATE QUESTIONS AND ADD MORE** to add additional security questions, if desired.

| Fo  | Forgotten Password Questions |  |                               |  |  |  |
|-----|------------------------------|--|-------------------------------|--|--|--|
| Del | Question                     |  | Answer                        |  |  |  |
|     |                              |  |                               |  |  |  |
|     |                              |  | UPDATE QUESTIONS AND LOGIN    |  |  |  |
|     |                              |  | UPDATE QUESTIONS AND ADD MORE |  |  |  |

7. The Dashboard/homepage displays upon logging in.

## Part 2: Logging Out

1. In the upper righthand corner, select the logout icon.

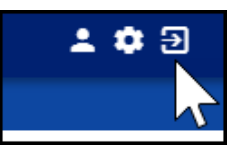

2. The window will revert to the login page.

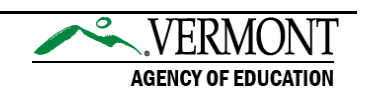